## Setting up mail on iPhone/iPad/iOS

## Go Settings and move down to Mail, Contacts, Calendars -> Add Account

## Tap Other -> Add Mail Account

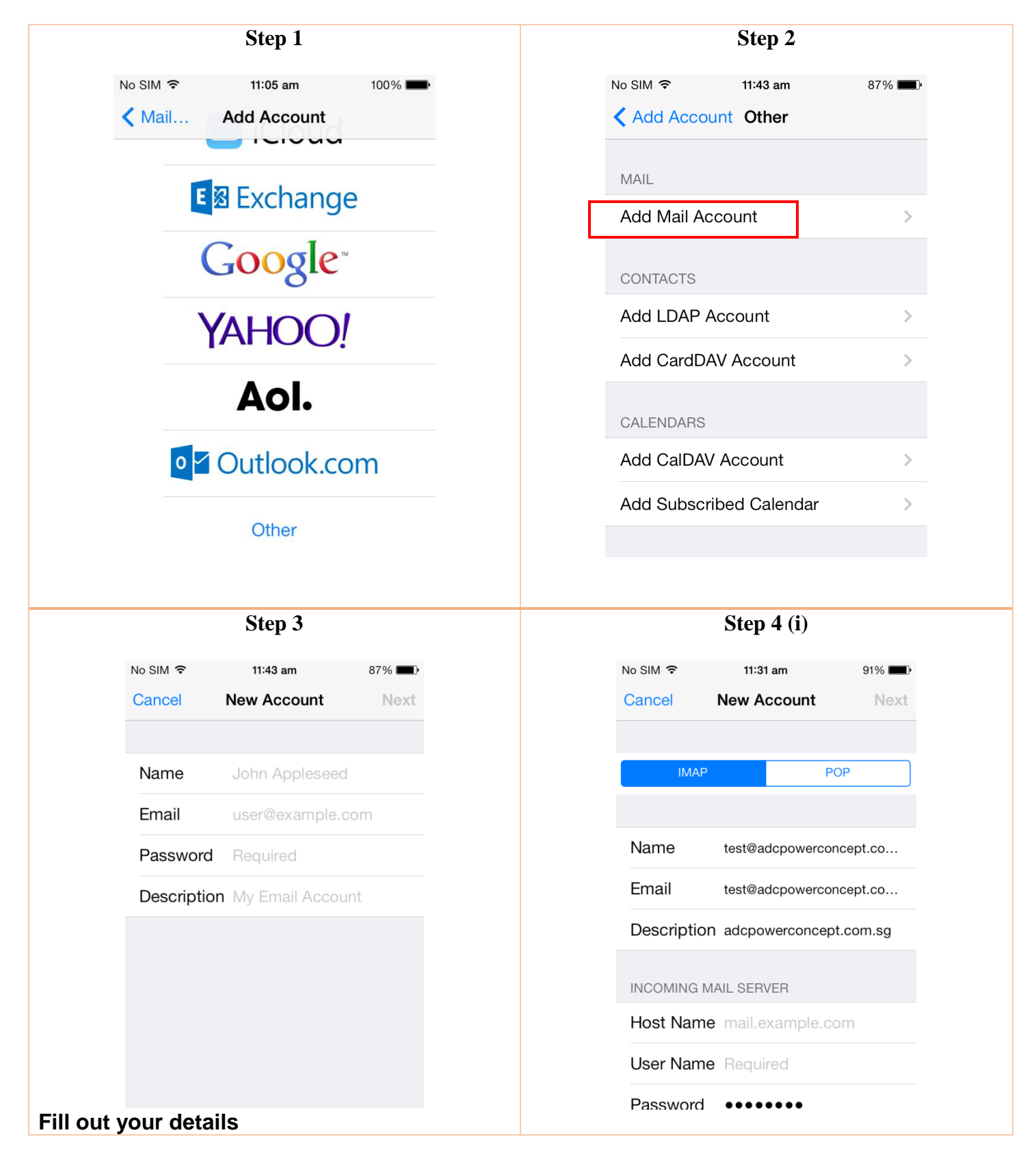

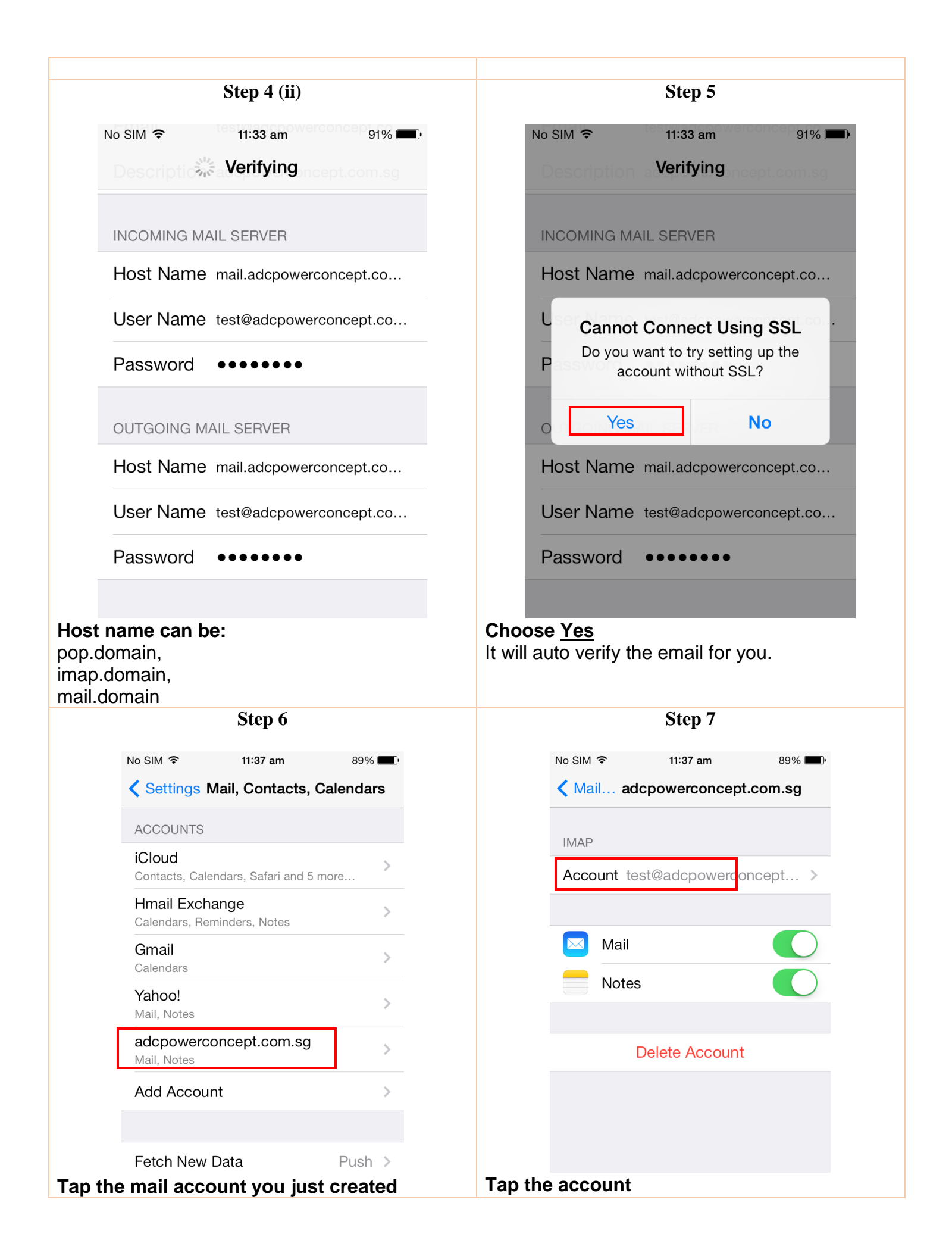

| Step 8                                                                                                    | Step 9                                                                                                    |
|----------------------------------------------------------------------------------------------------|----------------------------------------------------------------------------------------------------|
| No SIM 🗢 11:37 am 89% 🗩                                                                                                    | No SIM 穼 11:37 am 89% 🗖                                                                                                    |
| Cancel ption a Account Done                                                                                                    | Cancel mail.adcpowerconcep Done                                                                                                    |
| INCOMING MAIL SERVER                                                                                                    | Server                                                                                                    |
| Host Name mail.adcpowerconcept.co                                                                                                    |                                                                                                    |
| User Name test@adcpowerconcept.co                                                                                                    | Host Name, mail adoptiverconcept co                                                                                                    |
| Password ••••••                                                                                                    | User Name_test@adcnowerconcent.co                                                                                                    |
| OUTGOING MAIL SERVER                                                                                                    |                                                                                                    |
| SMTP mail.adcpowerconcept.co >                                                                                                    | Use SSL                                                                                                    |
|                                                                                                    | Authentication Password >                                                                                                    |
|                                                                                                    |                                                                                                    |
| Advanced >                                                                                                    | Server Port 587<br>Set SSL <u>OFF</u> , Server Port <u>587</u><br>Authentication " <u>Password</u> " and then D<br>Step 10                                                                                       |
| Advanced > MTP to Step 9 Advance to Step 10 No SIM  11:18 am 97%                                                                                                    | Server Port 587<br>Set SSL <u>OFF</u> , Server Port <u>587</u><br>Authentication " <u>Password</u> " and then D<br>Step 10                                                                                       |
| Advanced > SMTP to Step 9 Advance to Step 10 No SIM  11:18 am 97% Account Advanced                                                                                                    | Server Port 587<br>Set SSL <u>OFF</u> , Server Port <u>587</u><br>Authentication " <u>Password</u> " and then E<br>Step 10<br>• Set SSL OFF<br>• Set Server port to 143                                          |
| Advanced ><br>MTP to Step 9<br>Advance to Step 10<br>No SIM  11:18 am 97%<br>Account Advanced<br>Remove After one week >                                                                                                    | Server Port 587<br>Set SSL <u>OFF</u> , Server Port <u>587</u><br>Authentication " <u>Password</u> " and then E<br>Step 10<br>• Set SSL OFF<br>• Set Server port to 143<br>• To verify the information, tap Done |
| Advanced ><br>MTP to Step 9<br>Advance to Step 10<br>No SIM  11:18 am 97%<br>Account Advanced<br>Remove After one week ><br>INCOMING SETTINGS                                                                                  | Server Port 587<br>Set SSL <u>OFF</u> , Server Port <u>587</u><br>Authentication " <u>Password</u> " and then D<br>Step 10<br>• Set SSL OFF<br>• Set Server port to 143<br>• To verify the information, tap Done |
| Advanced >  MTP to Step 9  Advance to Step 10  No SIM  11:18 am 97%  Account Advanced  Remove After one week >  INCOMING SETTINGS  Use SSL                                                                                     | Server Port 587<br>Set SSL <u>OFF</u> , Server Port <u>587</u><br>Authentication "Password" and then E<br>Step 10<br>Set SSL OFF<br>Set Server port to 143<br>To verify the information, tap Done                |
| Advanced ><br>MTP to Step 9<br>Advance to Step 10<br>No SIM ? 11:18 am 97%<br>Account Advanced<br>Remove After one week ><br>INCOMING SETTINGS<br>Use SSL<br>Authentication Password >                                         | Server Port 587<br>Set SSL <u>OFF</u> , Server Port <u>587</u><br>Authentication "Password" and then D<br>Step 10<br>• Set SSL OFF<br>• Set Server port to 143<br>• To verify the information, tap Done          |
| Advanced >  Advanced >  Advance to Step 9  Advance to Step 10  No SIM   11:18 am 97%   Account Advanced  Remove After one week >  INCOMING SETTINGS  Use SSL  Authentication Password >  IMAP Path Prefix /                    | Server Port 587<br>Set SSL OFF, Server Port 587<br>Authentication "Password" and then D<br>Step 10<br>• Set SSL OFF<br>• Set Server port to 143<br>• To verify the information, tap Done                         |
| Advanced >  Advanced >  Advance to Step 9  Advance to Step 10  No SIM    11:18 am 97%    Account Advanced  Remove After one week >  INCOMING SETTINGS  Use SSL  Authentication Password >  IMAP Path Prefix /  Server Port 143 | Server Port 587<br>Set SSL OFF, Server Port 587<br>Authentication "Password" and then D<br>Step 10<br>• Set SSL OFF<br>• Set Server port to 143<br>• To verify the information, tap Done                         |
| Advanced >  Advance to Step 9  Advance to Step 10  No SIM    II:18 am 97%  Account Advanced  Remove After one week >  INCOMING SETTINGS  Use SSL  Authentication Password >  IMAP Path Prefix /  Server Port 143  S/MIME       | Server Port 587<br>Set SSL OFF, Server Port 587<br>Authentication "Password" and then D<br>Step 10<br>• Set SSL OFF<br>• Set Server port to 143<br>• To verify the information, tap Done                         |